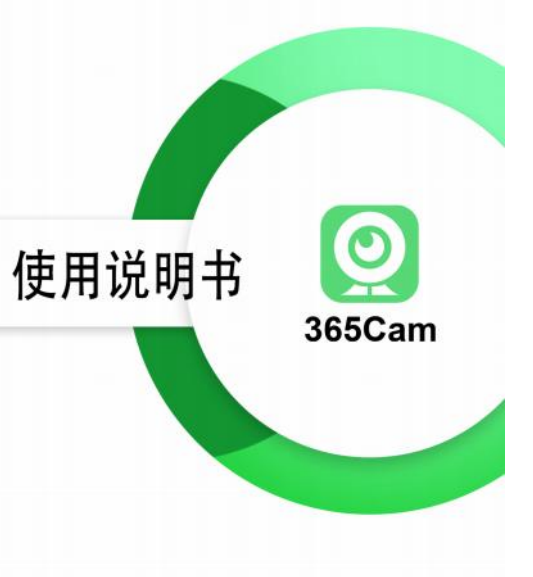

INSTRUCTION MANUAL

# 高清网络摄像机使用说明书

感谢您购买此产品,使用前请仔细阅读本说明书,并妥善保管。

# 客户端下载

扫描下方二维码,下载并安装"365cam"APP,或在手机厂商 应用商店搜索"365Cam"下载并安装。(所有权限允许)

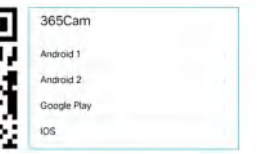

0

365Cam

| 产品按键和指示灯说明书                      |
|----------------------------------|
| MODE/RESET长按5秒恢复出厂设置,并断开监控所连接的网络 |
| 充电指示灯(蓝色) 充电时长亮,充满后熄灭.           |
| 工作指示灯(红色) 闪烁/长亮均是开机状态            |
| 网络指示灯(红色)                        |
| 1、慢闪,无网AP模式、                     |
| 2、长亮,设备连接wifi成功                  |
| 3、快闪,设备连接失败,wifi密码输入错误           |
|                                  |

注意:当摄像机工作状态未知的情况下,请复位摄像机恢复出厂设置 (按住摄像机复位按钮5秒以上),摄像机重启之后开启无网AP模式

# 连接方式一

### 1.远程WIFI连接

1-1.打开"365cam"APP(<mark>允许开启蓝牙</mark>)点击页面开始绑定

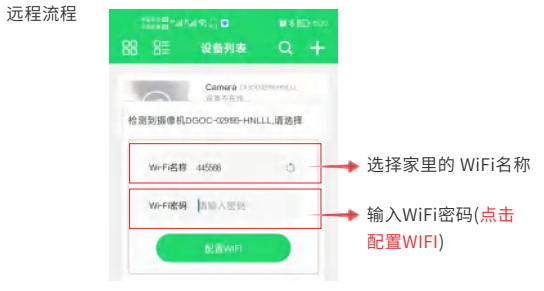

<mark>连接方式二</mark> 2.无网连接

2-1手机直接连接摄像头

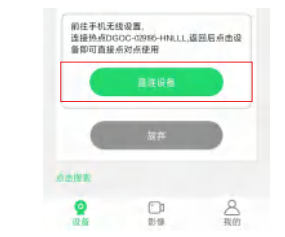

1-2.配置WiFi之后,摄像头红灯常亮表示连接远程WiFi成功

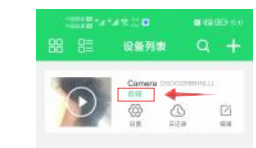

1-3.点击观看

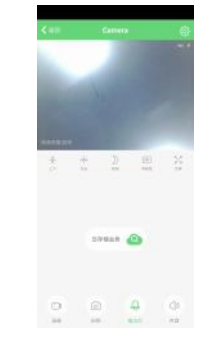

# 2-2.进入手机WiFi,选择"DG"开头的摄像头WiFi热点,点击并连接(如跳出提示,请选择信任网络,保持链接)

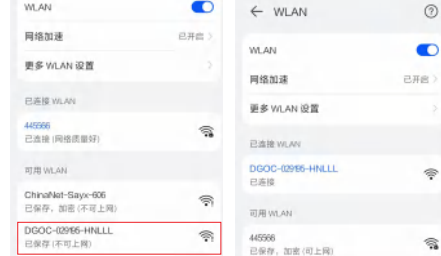

This device complies with part 15 of the FCC Rules. Operation is subject to the following two conditions: (1) this device may not cause harmful interference, and

(2) This device must accept any interference received, including interference that may cause undesired operation.

Changes or modifications not expressly approved by the party responsible for compliance could void the user's authority to operate the equipment. This equipment has been tested and found to comply with the limits for a Class B digital device, pursuant to Part 15 of the FCC Rules. These limits are designed to provide reasonable protection against harmful interference in a residential installation. This equipment generates uses and can radiate radio frequency energy and, if not installed and used in accordance with the instructions, may cause harmful interference to radio communications. However, there is no guarantee that interference will not occur in a particular installation. If this equipment does cause harmful interference to radio or television reception, which can be determined by turning the equipment off and on, the user is encouraged to try to correct the interference by one or more of the following measures:

- Reorient or relocate the receiving antenna.
- Increase the separation between the equipment and receiver.
- Connect the equipment into an outlet on a circuit different from that to which the receiver is connected.
- - Consult the dealer or an experienced radio/TV technician for help.ct.

This equipment complies with the FCC RF radiation exposure limits set forth for an uncontrolled environment. This equipment should be installed and operated with a minimum distance of 20cm between the radiator and any part of your body.

# HD WiFi Camera Instruction Manual

Thank you for purchasing this product. Please read this manual carefully before use and keep it in a safe place.

#### **Client Download**

Scan the QR code below to download and install "365cam" APP, or search "365Cam" in your cell phone manufacturer's app store to download and install. (All permissions allowed)

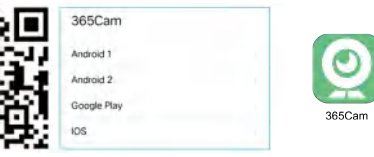

Product button and indicator manual

Press and hold MODE/RESET for 5 seconds to restore

The charging indicator (blue) is always on when charging, and turns off when fully charged

Work indicator (red) Flashing/constant light is

the power-on state

Network indicator (red) 1.Slow flash, AP hotspot mode

password input error

factory settings and disconnect the connected network

2.Long light, the device is connected to wifi successfully 3. Fast flash, device connection failed, WiFi

365Cam

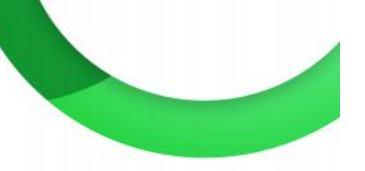

#### INSTRUCTION MANUAL

INSTRUCTION MANUAL

#### Connection method one

#### **1.Remote WIFI connection**

1-1. Open "365cam" APP (allow to turn on Bluetooth) and click the page to start binding remote program

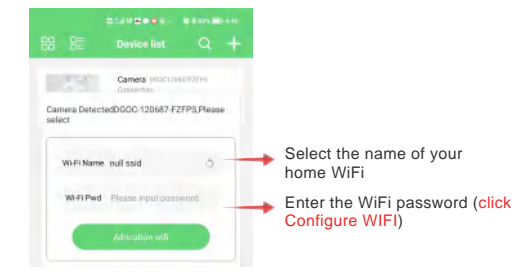

#### **Connection method two**

#### 2. No network connection

2-1 Mobile phone direct camera connection

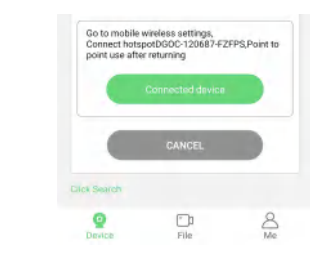

1-2. After configuring WiFi, the red light of the camera is always on to indicate successful connection to remote WiFi

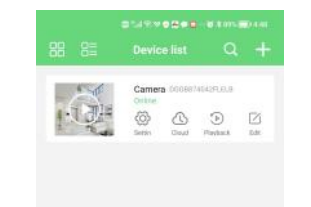

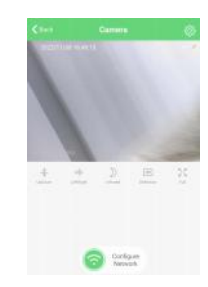

2-2. Go to WiFi, select the camera WiFi hotspot starting with "DG" click and connect.Connect (if a prompt pops up, please select Trust Network and keep the link)

| ← WLAN                                              |      |
|-----------------------------------------------------|------|
| WLAN<br>View help                                   | C    |
| Network appeleration                                | On D |
| More settings                                       | >    |
| AVAILABLE NETWORKS                                  |      |
| DG08-874042-FLEL8<br>Connected (no Internet access) |      |
| 445566                                              | 5    |

2-3. After connecting the camera, return to the APP and refresh the page to show the device that the proximity mode is successfully connected. (Range is only within 10 meters)

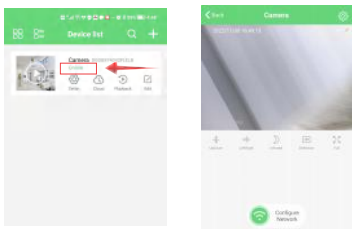